# Q&A(質問と回答) <sub>利用者編</sub>

2020年11月7日版

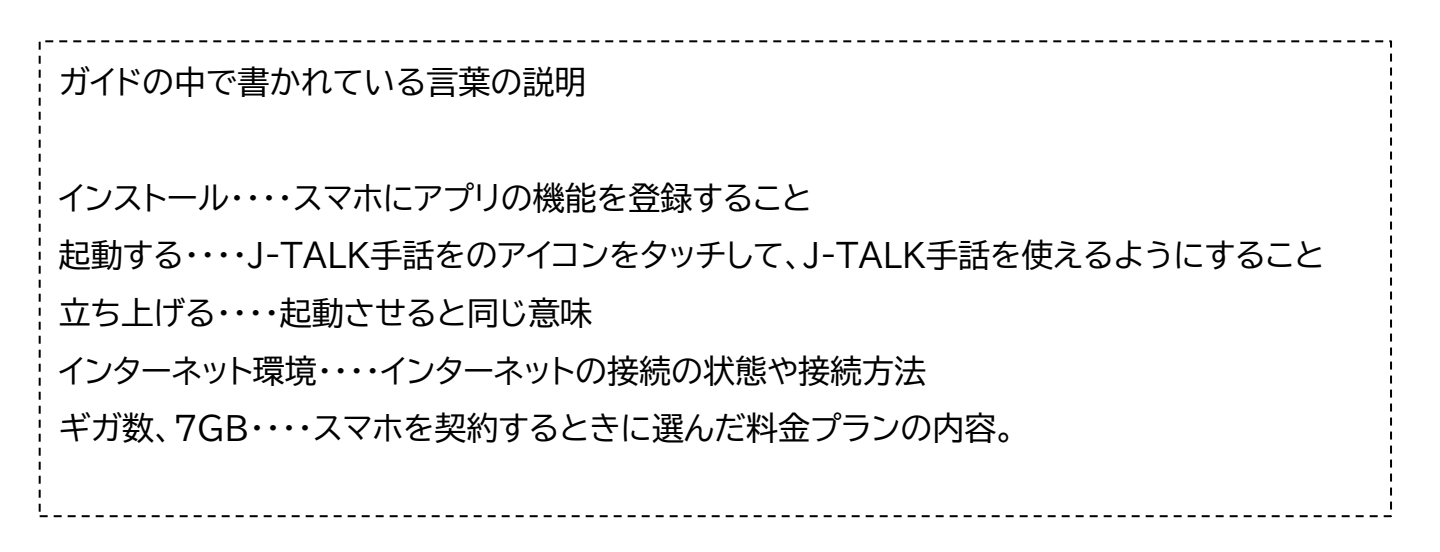

# ご利用いただくことができる機種に関して

# パソコンで使えますか?

Windowsパソコン、Macパソコンでご利用いただくことはできません。 アンドロイドのスマートフォン、タブレット。Apple(アップル)のスマートフォン、iPa d(アイパッド、)iPadpro、iPadairでお使いいただけます。

### 古い機種でも使えますか?利用できない機種はありますか?

iPhone(アイフォン)の場合:iPhone5 以降、 iPad 第 4 世代以降、 iPadmini2 よりあとに発売された機種。 (対応しているOS(オーエス)の場合:対応OS:iOS8.3 以降) Android(アンドロイド) 対応OS:Android4.4 以降 対応端末:Android4.4 以上の端末でご利用いただけます。 《推奨スペック 》 CPU 4core 以上、ディスプレイ: HD 1280 X 720 )以上

※たくさんの写真や動画を保存していて動作が遅くなっているスマートフォン やタブレットの場合動画をうまく再生できない場合があります。ご注意くださ い。

# 機種交換した場合はどうしたらいいですか?

機種を交換された場合は、「J-TALK手話」を再インストールしていただく必要 があります。詳しくは、説明会等で配布されたインストールガイドに従ってインス トールしてください。IDとパスワードは変更ありません。もしも、遠隔手話アプ リ紙が無くした・不明の場合は、石川県聴覚障害者情報提供センターまで、お問 い合わせてください。

# 料金や契約に関して

#### 利用料金は発生しますか?

「J-TALK手話」の利用は無料ですが、個人のスマホを使った場合、インターネットに接続するための通信料がかかります。

施設などのWi-Fiではなく、携帯の電波を使った場合、7Gバイトの通信料の契約をされている場合、おおよそ30分間の遠隔手話サービスを100回程度利用いただけます。

#### 年度が変わる4月には更新の手続きは必要ですか?

「J-TALK手話」のご利用には年度の更新手続きは必要ありません。遠隔手話サービスの提供に関しては、センターにお問い合わせください

# インストールに関して

# インストールの方法を知りたい

別紙、「インストールガイド」をご覧ください。インストールできる機種は、対応機 種(本Q&A)をご覧ください。

#### QRコードを撮影してインストールできない

インストールガイドに記載しているQRコードをスマホのカメラでかざすことで自動的にインストールできますが、できない場合以下のことを確認してください。 ※お使いのスマートフォンやタブレットが、iPhoneかアンドロイドかでカメラをかざすQRコードが違いますので、再度確認してください。

※それでもインストールできない場合は、マニュアルにそって手動でインストール 作業を行ったください。

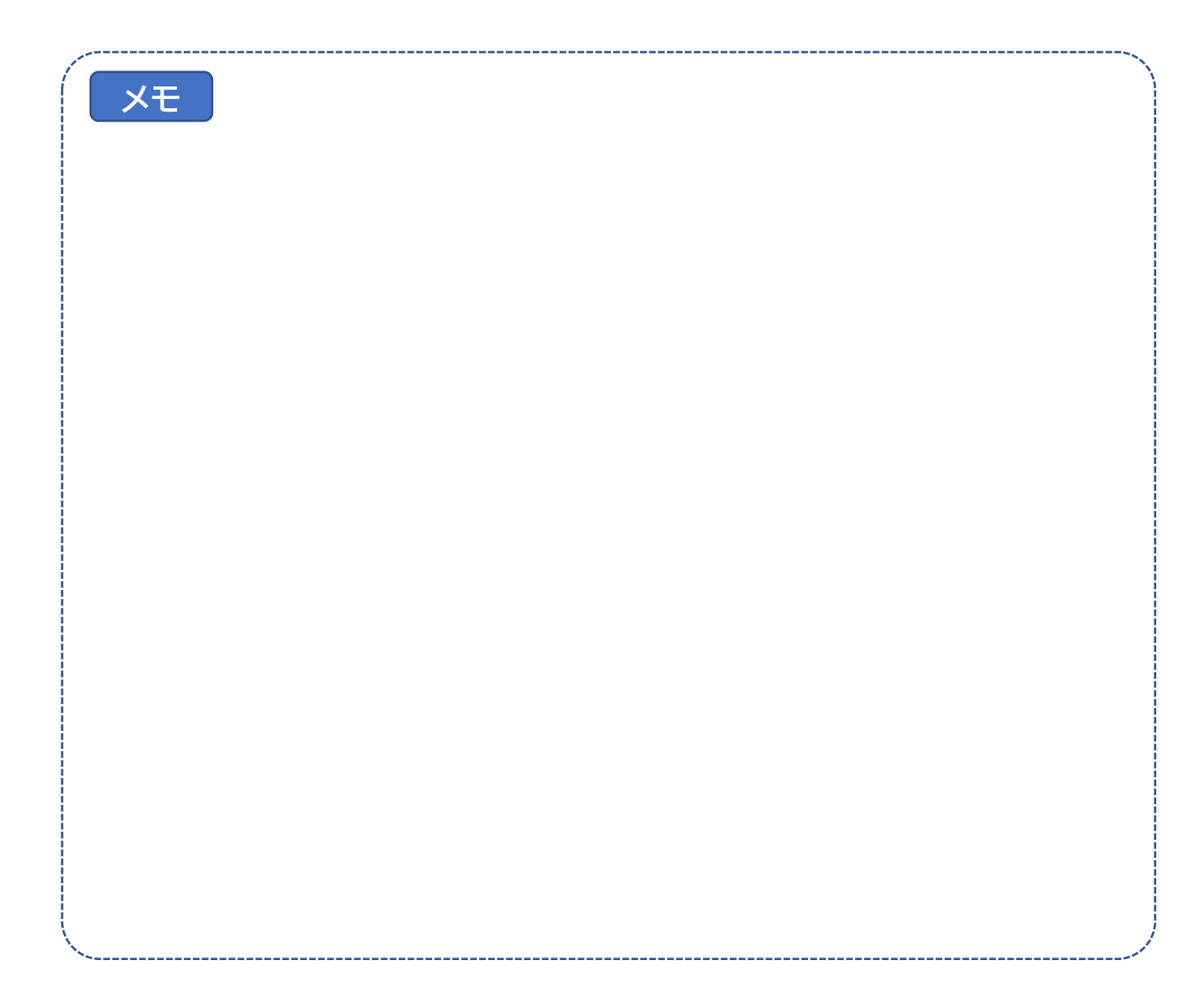

# 「J-TALK手話」が起動しない/つながらない

# アプリが起動しない、起動後にすぐ自動的に閉じてしまう。

インターネットにつながっていないと「J-TALK手話」は立ち上がってもすぐに終了します。インターネットの接続を確認してください。

個人のスマートフォンで携帯の電波でつないでいる場合、電波の弱くインターネット につながっていない場合があります。インターネットの接続を確認してください。

### 「J-TALK手話」は起動するが、呼び出すことができない

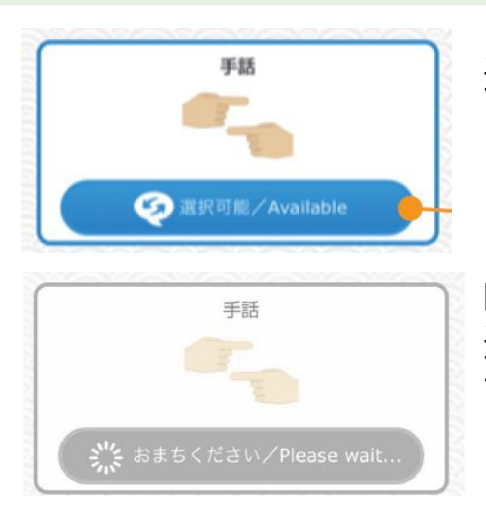

通話可能ボタンが青色の時は、呼び出すこ とができます。

呼び出しボタンが、グレー色の場合は、手話 通訳側の話し中、もしくは準備できていま せん。しばらくお待ちください。青色に変わ らない場合は、遠隔手話通訳の予約を確認 して下さい。

# 手話通訳者の手話が遅れる、画面が乱れる

#### インターネットの接続の状況が悪い

インターネットへの接続状況が悪いと画面がみだれたり手話が遅 れ、手話が読み取りにくくなります。利用場所を少し移動すること ができる場合は、移動して電波の良いところに移動して下さい。

スマホの電波が弱いとことろで遠隔手話通訳が必要な場合は、石 川県聴覚障害者情報提供センターまでお問い合わせください。

### スマホのたくさんの写真や動画のデータがあり動作が遅くなっている

インターネットの接続状態がよくても、個人のスマホに原因があり 手話が遅れたり画面が乱れる場合があります。

※たくさんの写真や動画を保存していて、スマホの動作が遅くなっ ている場合、遠隔手話に必要な手話映像を再生できな場合があり ます。不要な写真や動画を削除する必要があります。

# 手話通訳者の画面が固まってしまった、映らない

### インターネットの接続の状況が悪い

インターネットへの接続状況が悪いと手話の画面が乱れたり、しばらくたって手話 が表示されたり、固まってしまう場合があります。 10秒以上たっても、画面が固まったままの場合は、J-TALK手話を一度終了し、 もう一度起動させてください。

### 契約のギガ数がこえてしまった

キガ数が契約を超えってしまった場合は、お使いいただくことができません。 日頃、多くの動画などを見られる方はご注意ください。

※利用とギガ数の関係は、おおよそ以下の通りです(ソフトバンク公開資料から)

【ご参考】

- ◆ メールの送受信 およそ14,630通(1通あたり500KB)
- ◆ ホームページの閲覧 およそ24,430ページ(1ページあたり300KB)
- ◆ 動画の視聴 およそ31時間30分(1分あたり4MB)
- ◆ 音楽のダウンロード およそ1,750曲(1曲あたり4MB)

#### 手話通訳の画面が映らない

手話通訳の画面の黒い場合は、インターネットへの接続状況が悪いことが考え られます。インターネットの接続環境(スマホの電波の強さ)をご確認ください。 通訳者の画面がグレーの場合は、画面下の画面オン・オフのボタンをタッチし てください。

# ホワイトボードにしたら、手話通訳の画面と重なってしまった

画面の右上のあなたが映っている画面をタッチして下さい。通訳者の画面に 切り替わります。

# 読み取りの声が相手に伝わっていない

手話通訳を介して、聞こえているかどうかの確認をお願いします。聞こえていない場合は、スマホの画面を見ながらスマホの音量を上げてください。

# 手話通訳者の画面が固まってしまった、映らない

# インターネットの接続の状況が悪い

インターネットへの接続状況が悪いと手話の画面が乱れたり、しばらくたって手話 が表示されたり、固まってしまう場合があります。 10秒以上たっても、画面が固まったままの場合は、J-TALK手話を一度終了し、 もう一度起動させてください。

#### 契約のギガ数がこえてしまった

キガ数が契約を超えってしまった場合は、お使いいただくことができません。 日頃、多くの動画などを見られる方はご注意ください。

※利用とギガ数の関係は、おおよそ以下の通りです(ソフトバンク公開資料から)

【ご参考】

- ◆ メールの送受信 およそ14,630通(1通あたり500KB)
- ◆ ホームページの閲覧 およそ24,430ページ(1ページあたり300KB)
- ◆ 動画の視聴 およそ31時間30分(1分あたり4MB)
- ◆ 音楽のダウンロード およそ1,750曲(1曲あたり4MB)

### 利用しているギガ数の確認方法

契約している携帯電話会社でのギガ数の問い合わせは以下のホームページから 確認することができます。ご利用にあたっては、契約時のIDとパスワードが必要 になります。

(docomo)

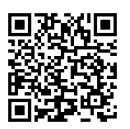

https://www.nttdocomo.co.jp/support/online\_data\_traffic/index.html [Softbank]

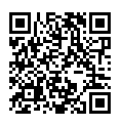

https://www.softbank.jp/mobile/support/contact/m-02/detail/?id=02-005 [au]

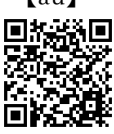

https://www.au.com/support/faq/qalist.a01-b02-c04-d01/